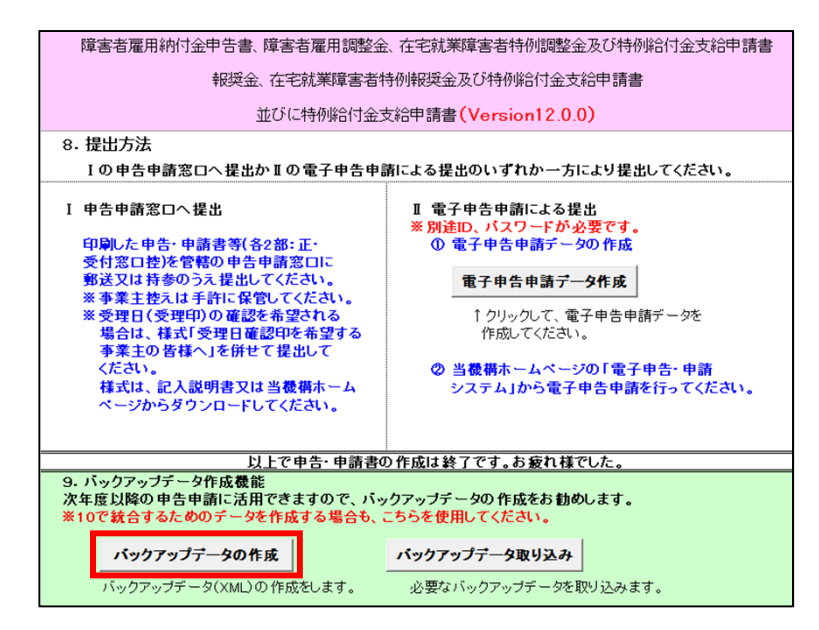

 申告申請書作成支援シートの メニュー画面の【バックアップ データの作成】をクリックし、 バックアップデータ(XML ファイル)を作成します。

#### ▲ 作成時の注意事項

拡張子がxlsmのままだと取り込 めません。拡張子がxmlのバック アップデータのみ電子申告申請シ ステムに取り込みが可能です。

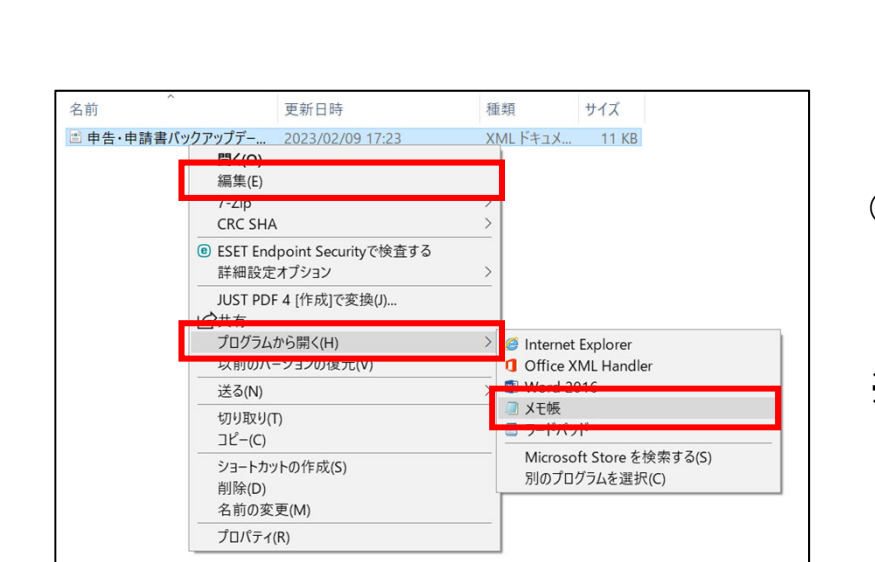

- ①で作成したバックアップ データ(XMLファイル)をテキ ストエディタ(Windowsの 「メモ帳」等)で開きます。
- ※「編集(E)」でもテキストエディ タで開ける場合があります。

申告・申請書バックアップデータ\_2023\_02\_09\_17-23-40.xml - メモ帳

><kigyokenud>12</kigyokenud>2<kigyoSyokuanud>01</kigyo Syokuanud><kigyoJusyoFuri></kigyoJusyoFuri><kigyoJusyo >千葉県千葉市美浜区若葉3-1-3 </kigyoJusyo><kigyoYubin\_1>999</kigyoYubin\_1></kigyoYu bin\_2>9999</kigyoYubin\_2><kigyoMeisyouFuri>カ)/ウキン </kigyoMeisyouFuri><kigyoMeisyou>株式会社納付金 </kigyoMeisyou><kigyoYakusyoku>代表取締役

</kigyoYakusyoku><kigyoNameFuri></kigyoNameFuri></kigyoNameFu

//kigyoName><kigyoHoujinNo></kigyoHoujinNo><kigyoHouj inNoNashi>True</kigyoHoujinNoNashi><kigyoChubunruiNo> 95</kigyoChubunruiNo><kigyoMainZigyou>その他のサービ ス業

</kigyoMainZigyou></kigyo><shinkokushinsei1><shinkoku shinseiKubun>3</shinkokushinseiKubun><sinkokuYmd>5050 209</cinkokuYmd><tokurei b>0</tokurei b>confu c>10</tokurei b>confu c>10</toku

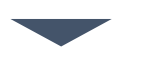

申告・申請書バックアップデータ\_2023\_02\_09\_17-23-40.xml - メモ憾

</kigyoMeisyouFuri><kigyoMeisyou>株式会社納付金

</kigyoMeisyou><kigyoYakusyoku>代表取締役 </kigyoYakusyoku><kigyoNameFuri></kigyoNameFuri><kigy

Name>雇用 太郎 </kigyoName><kigyoHoujinNo></kigyoHoujinNo><kigyoHouj inNoNashi>True</kigyoHoujinNoNashi><kigyoChubunruiNo> 95</kigyoChubunruiNo><kigyoMainZigyou>その他のサービ ス業

</kigyoMainZigyou></kigyo><shinkokushinsei1><shinkoku shinseiKubun>3</shinkokushinseiKubun><sinkokuYmd>5050 209</cinkokuYmd><tokurei h>0</tokurei h>215,231 M 160%

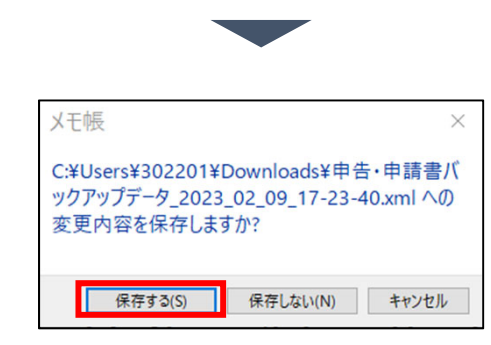

### ▶ バックアップデータを修正する。

2行目~3行目付近にある <Version>Version12.0.0</Version>を <Version>Version11.0.0</Version> 変更し保存します。

### 🗛 修正時の注意事項

該当箇所以外を修正するとシステムに取 り込めなくなる場合があります。 赤枠で囲われた箇所以外は修正しないで ください。

| ● R#C       ●       ●       ●       ●       ●       ●       ●       ●       ●       ●       ●       ●       ●       ●       ●       ●       ●       ●       ●       ●       ●       ●       ●       ●       ●       ●       ●       ●       ●       ●       ●       ●       ●       ●       ●       ●       ●       ●       ●       ●       ●       ●       ●       ●       ●       ●       ●       ●       ●       ●       ●       ●       ●       ●       ●       ●       ●       ●       ●       ●       ●       ●       ●       ●       ●       ●       ●       ●       ●       ●       ●       ●       ●       ●       ●       ●       ●       ●       ●       ●       ●       ●       ●       ●       ●       ●       ●       ●       ●       ●       ●       ●       ●       ●       ●       ●       ●       ●       ●       ●       ●       ●       ●       ●       ●       ●       ●       ●       ●       ●       ●       ●       ●       ●       ●       ●       ●       ● <th>電子申告申請システムにおいて</th>                                                                                                    | 電子申告申請システムにおいて                                                                     |
|----------------------------------------------------------------------------------------------------|------------------------------------------------------------------------------------|
| Image: State State | 【取込データ選択】画面が表示されます。 <ul> <li>◆取り込むデータを選択する</li> <li>【保存データの取込】をクリックします。</li> </ul> |

| 1000年1月<br>「「「「「「「「「」」」」。<br>「「「「「「」」」」。<br>「「「「」」」。<br>「」」」。<br>「」」」。<br>「」」」。<br>「」」」。<br>「」」」。<br>「」」」。<br>「」」」。<br>「」」」。<br>「」」」。<br>「」」」。<br>「」」。<br>「」」」。<br>「」」。<br>「」」。<br>「」」。<br>「」」。<br>「」」。<br>「」」。<br>「」」。<br>「」」。<br>「」」。<br>「」」。<br>「」」。<br>「」」。<br>「」」。<br>「」」。<br>「」」。<br>「」」。<br>「」」。<br>「」」。<br>「」」。<br>「」」。<br>「」」。<br>「」」。<br>「」」。<br>「」」。<br>「」」。<br>「」」。<br>「」」。<br>「」」。<br>「」」。<br>「」」」。<br>「」」。<br>「」」。<br>「」」。<br>「」」。<br>「」」」。<br>「」」」。<br>「」」」。<br>「」」」。<br>「」」」。<br>「」」」。<br>「」」」。<br>「」」」。<br>「」」」。<br>「」」」。<br>「」」」。<br>「」」」。<br>「」」」。<br>「」」」。<br>「」」」。<br>「」」」。<br>「」」」。<br>「」」」。<br>「」」」。<br>「」」」。<br>「」」」。<br>「」」」。<br>「」」」。<br>「」」」」。<br>「」」」<br>「」」」」<br>「」」」」<br>「」」」」<br>「」」」<br>「」」」<br>「」」」<br>「」」」」<br>「」」」」<br>「」」」」<br>「」」」」<br>「」」」」<br>「」」」」<br>「」」」」」<br>「」」」」<br>「」」」」<br>「」」」」<br>「」」」」<br>「」」」」<br>「」」」」<br>「」」」」<br>「」」」」<br>「」」」」<br>「」」」」<br>「」」」」」<br>「」」」」<br>「」」」」<br>「」」」」<br>「」」」」<br>「」」」」<br>「」」」」<br>「」」」<br>「」」」<br>「」」」」<br>「」」」<br>「」」」」<br>「」」」」<br>「」」」<br>「」」」<br>「」」」<br>「」」」<br>「」」」<br>「」」」」<br>「」」」」<br>「」」」」<br>「」」」<br>「」」」」」<br>「」」」」<br>「」」」」<br>「」」」」<br>「」」」<br>「」」」」<br>「」」」<br>「」」」<br>「」」」<br>「」」」<br>「」」」<br>「」」」<br>「」」」<br>「」」」<br>「」」<br>「」」」<br>「」」」<br>「」」」」」<br>「」」」<br>「」」<br>「」」」<br>「」」<br>「」」<br>「」」」<br>「」」<br>「」」<br>」<br>「」」<br>「」」<br>」<br>」<br>「」」<br>「」」」<br>」<br>」<br>「」<br>」<br>」<br>」<br>」<br>」<br>」<br>」<br>」<br>」<br>」<br>」<br>」<br>」<br>」<br>」<br>」<br>」<br>」<br>」 | 者羅用支援機構                           | <b>9</b> 17 500                          | 🔒 🗷 🗖 A        | A 文字サイズ 標準 : | 大きく さらに大きく |  |  |
|----------------------------------------------------------------------------------------------------|-----------------------------------|------------------------------------------|----------------|--------------|------------|--|--|
| 障害者雇用納付金                                                                                                    | 電子申告申請システム                        | ♠ *-4                                    | 品 サイトマップ       | пибазь 🖚     | ■ お問い合わせ先  |  |  |
| 保存データの取                                                                                                    | 62                                |                                          |                |              |            |  |  |
|                                                                                                    | 令和3年度中告申請(申告申請対象期間:令和2年4月~令和3年3月) |                                          |                |              |            |  |  |
|                                                                                                    | 開始 データ取込み                         | 中告申請書の作成                                 | 申告申請書の送信       | 1・印刷 終了      |            |  |  |
|                                                                                                    |                                   | 1 (1) (1) (1) (1) (1) (1) (1) (1) (1) (1 | 2<br>保存データの取込  |              |            |  |  |
| <ul> <li>「ファイルを選択」ボタンを押して、取り込むファイルを指定してください。</li> <li>(複数切)と記載のあるファイルは、ファイルを選択する画面にて、キーボードのCtrlキー、または、Shiftキーを押しながら<br/>対象のファイルを複数選択してください。</li> <li>「取込」または「統合」ボタンを押すと、指定したファイルの情報が漫画に取り込まれます。</li> <li>「再採墨」ボタンを押すと、事業所情報、障害者情報の事業所刻達量が漫画となるように変更されます。</li> </ul>                                                                                                    |                                   |                                          |                |              |            |  |  |
| 入力途中のう                                                                                                    | データの続きを作成する                       |                                          |                |              |            |  |  |
| ・保存済の申告                                                                                                    | 申請書データを取り込み、保存時                   | の入力状態から続きを作り                             | 成することができます。    |              |            |  |  |
| 中告申請                                                                                                    | 書保存データ(取込)                        |                                          |                |              |            |  |  |
| 入力途中のう                                                                                                    | データに情報を追加する                       |                                          |                |              |            |  |  |
| ・保存済の申告                                                                                                    | 申請書データを取り込み、「報告                   | 書(I)(事業所情報)」、                            | 「報告書(II)(障害者情( | 服)」の情報を統合する  | ことができます。   |  |  |
| ● 中告申請                                                                                                    | ○ 申告申請書保存データ (統合)                 |                                          |                |              |            |  |  |
| 過去に作成し                                                                                                    | したデータを取り込んで作成す                    | 3                                        |                |              |            |  |  |
| ・過去に作成したデータを取り込み、申告申請書データを新しく作成することができます。                                                                                                    |                                   |                                          |                |              |            |  |  |
| ● 中告中請                                                                                                    | ● 中谷中講書作成支援シート(マクロ機能付き)           |                                          |                |              |            |  |  |
| ⇒ 指定できるファイル<br>や和写度中島市構造成支援シート(マクロ機能付き) Version10.0.0から保存したパックアップファイル または<br>令和4年度中島市構造有成支援シート(マクロ機能付き) Version11.0.0から保存したパックアップファイル<br>データを取り込むことで、現在の中島申請書データは上書きされます。                                                                                                    |                                   |                                          |                |              |            |  |  |
| バックアップデー                                                                                                    | ·タ                                | されていません。                                 |                |              | 1. No.2    |  |  |
| Excell想式 (マクロ機能なし)                                                                                                    |                                   |                                          |                |              |            |  |  |
|                                                                                                    | Ro                                | 再注意                                      | æ/             | ×            |            |  |  |
|                                                                                                    |                                   | © x000000000000. All Rights              | Reserved.      |              |            |  |  |
|                                                                                                    |                                   |                                          |                |              |            |  |  |

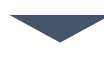

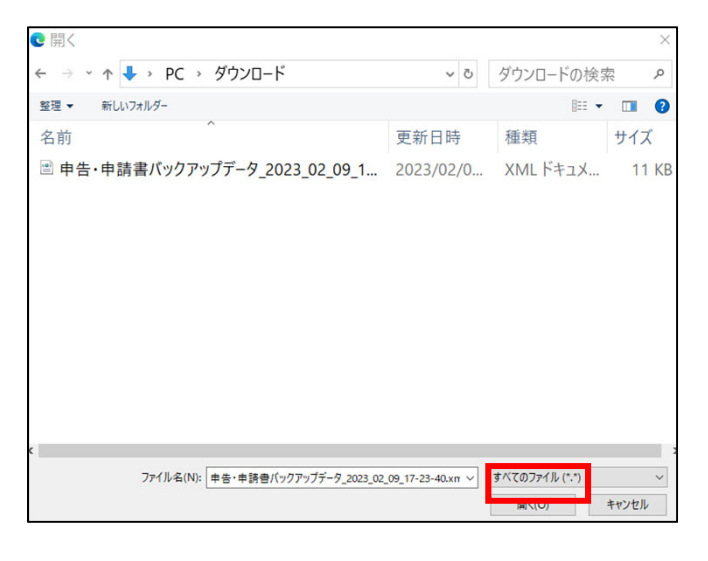

- ①「申告申請書作成支援 シート(マクロ機能付き)」を 選択します。
- ◆ ファイルを選択する
- ②【ファイルを選択】をク リックします。
- 「※指定できるファイル」を ご確認のうえ、ファイルを選 択してください。

[開く]画面が表示されます。

ファイルを選択し、【開く】をク リックします。

| ●27月23人<br>■常約・録音・史場者■用支援機構                                                             | <b>9</b> सह                                       | 抢白 濫 育 A                                   | A 文字サイズ 標準                         | 大きく さらに大きく |  |  |
|-----------------------------------------------------------------------------------------|---------------------------------------------------|--------------------------------------------|------------------------------------|------------|--|--|
| 障害者雇用納付金 電子申告申請システム                                                                     | <b>↑</b> ホーム                                      | 晶 サイトマップ                                   | 🖓 よくある質問                           | ■ お同い合わせ先  |  |  |
| 保存データの取込                                                                                |                                                   |                                            |                                    |            |  |  |
| 合和5年度申告申請(申告申請対象期間:令和4年4月~令和5年3月)                                                       |                                                   |                                            |                                    |            |  |  |
|                                                                                         |                                                   |                                            |                                    |            |  |  |
| 入力途中のデータの続きを作成する                                                                        |                                                   |                                            |                                    |            |  |  |
| ・保存済の申告申請書データを取り込み、保存時の入力状態から続きを作成することができます。                                            |                                                   |                                            |                                    |            |  |  |
| 申告申請書保存データ(取込)                                                                          |                                                   |                                            |                                    |            |  |  |
| 入力途中のデータに情報を追加する                                                                        |                                                   |                                            |                                    |            |  |  |
| <ul> <li>・保存済の申告申請書データを取り込み、「報告書(I)(事業所情報)」、「報告書(II)(障害者情報)」の情報を統合することができます。</li> </ul> |                                                   |                                            |                                    |            |  |  |
| ● 申告申請書保存データ (統合)                                                                       |                                                   |                                            |                                    |            |  |  |
| <b>過去に作成したデータを取り込んで作成する</b>                                                             |                                                   |                                            |                                    |            |  |  |
| <ul> <li>・過去に作成したデータを取り込み、申告申請書う</li> </ul>                                             | データを新しく作成す                                        | ることができます。                                  |                                    |            |  |  |
| ● 申告申請書作成支援シート(マクロ機能付き)                                                                 |                                                   |                                            |                                    |            |  |  |
| ※指定できるファイル<br>令和3年度申告申請書作成支援シート(<br>令和3年度申告申請書作成支援シート(<br>データを取り込むことで、現在の申告申請           | マクロ機能付き)Versior<br>マクロ機能付き)Versior<br>書データは上書きされま | n10.0.0から保存したバック<br>n11.0.0から保存したバック<br>す。 | <sup>ア</sup> ップファイル または<br>ァップファイル |            |  |  |
| <b>バックアップデータ</b>                                                                        | ・申請書バックアップ                                        | データ_2023_02_09_17-23                       | -40.xml                            | 土取込        |  |  |
| Excel様式 (マクロ機能なし)                                                                       |                                                   |                                            |                                    |            |  |  |
| 反る                                                                                      | 再採香                                               | *                                          | ^                                  |            |  |  |
| © xxxxxxxxxxxxxxxxxxxxxxxxxxxxxxxxxxxx                                                  |                                                   |                                            |                                    |            |  |  |
|                                                                                         |                                                   |                                            |                                    |            |  |  |
|                                                                                         |                                                   |                                            |                                    |            |  |  |
|                                                                                         |                                                   |                                            |                                    |            |  |  |

• [保存データの取込]画面 に戻ります。

# • ◆ ファイルを取り込む

- 選択したファイルでよけれ ば【取込】をクリックします。
- ファイルを取り込むことで、
   現在の申告申請データは
   上書きされます。

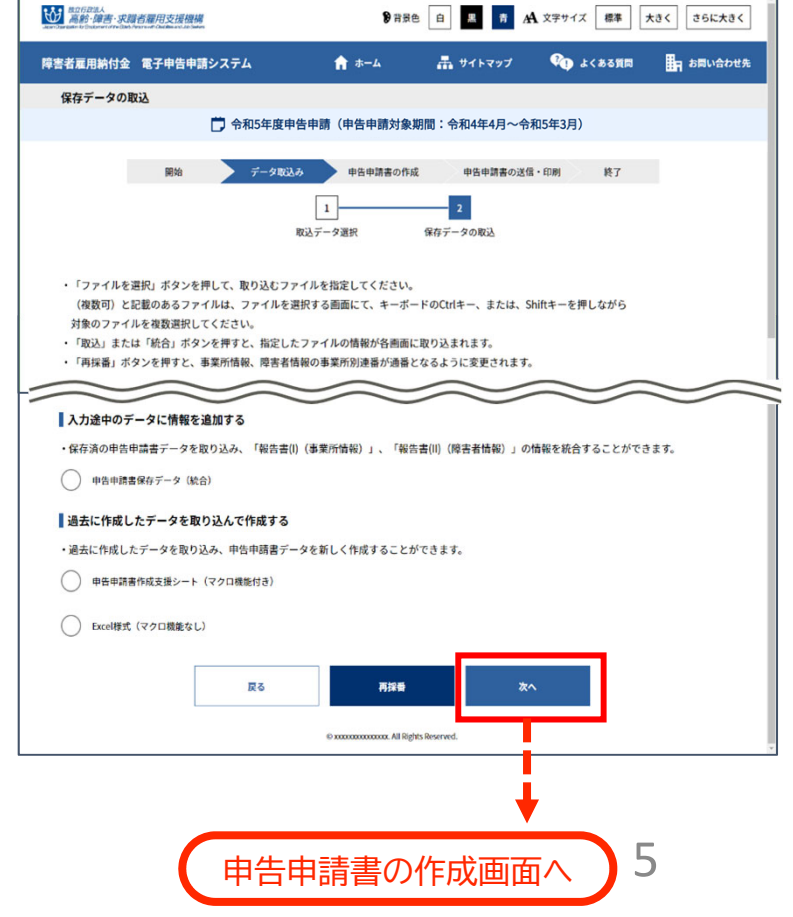

[保存データの取込]画面に戻 ります。 【次へ】をクリックします。